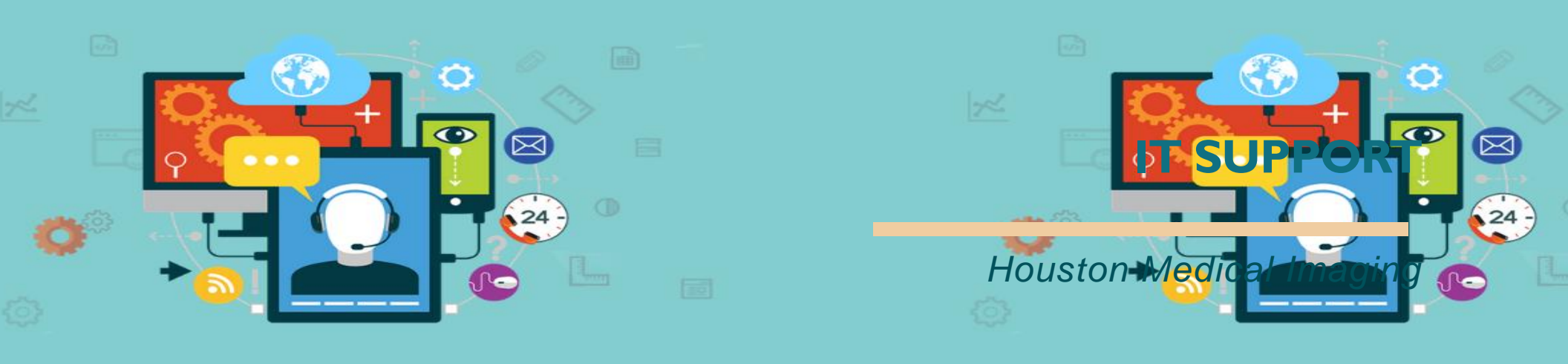

## The King guide - Order Entry

Front Desk - Order lookup

## Problem

If waiting for an order, how to find it in the King?

# Solution

- When you log into the King, on the left-hand side under MODULE SELECTION choose ORDER ENTRY module (image1)
- Under MODULE MENU, please choose SEE ALL DOCUMENTS (image 2)
- When See All Documents option is selected, documents that are Unused, In Progress, Transferred or On Pause will appear (<u>image</u> <u>3</u>). For each document, information such as name of the document, date, status, owner and action are visible (column titles)
- If you want to sort the documents out, you can do it by clicking on one of the column titles
- If you click on Owner, it will sort the documents in an alphabetical order (image 4)
- If you want to preview a document, click on the eye button under Action (image 5)
- When a new window opens and the document loads, you can scroll through the document and if you want to choose it, click on Pick Document (image 6)

- When you click on Pick document button, the document will be picked. You will need to click on GET ORDER and the document will be loaded there.
- If the document was In Progress or On Pause, "Note for user" window will appear where you can leave a note for the owner of the document (<u>image 7</u>). Then again, you will have to click on GER ORDER to load the document you have picked.

NOTE: Please note that if you are looking for an order, it would be the best to choose <u>Unused</u> documents. Documents that are already in progress are typically finished within few minutes.

### Images

| Image 1 |                                                     |             |
|---------|-----------------------------------------------------|-------------|
|         | THE KING<br>Enterprise Radiology Information System | Order entry |
| æ       | Dashboard                                           |             |
| мори    | ILE SELECTION                                       | Date From   |
|         |                                                     | 2020-09-21  |
| ۲       | Order entry ~                                       | Date To     |
| ≣       | Notification & Payment                              | 2020-09-22  |
| ≣       | CD Tracking                                         |             |
| ≣       | Administration                                      | Submit      |
| ≣       | ■ IRPA Sites                                        |             |
| :≡      | ■ Radschedule                                       |             |
|         | ■ Order entry                                       |             |

|             | THE KING          |   | Order entry 🔺                 |
|-------------|-------------------|---|-------------------------------|
| <b>8</b> 20 | Dashboard         |   |                               |
| MODU        | ILE SELECTION     |   | <b>321636</b><br>Appointments |
| ۲           | Order entry       | > |                               |
| MODU        | ILE MENU          |   |                               |
| 8           | Get Order         |   |                               |
| B           | Hold List         |   |                               |
| B           | See All Documents |   |                               |
| B           | Statistics        |   |                               |
| 8           | Lookup            |   |                               |
| B           | Orderlist         |   |                               |
| 8           | Calendar view     |   |                               |

|            | THE KING<br>Creazing Reduktion System       | Order        | entry 🔺                                   |                              |      |                                                         |                                                 |              | You are logged in <b>Nemanja Jovano</b> v | as:<br>ric                                                                                                    |
|------------|---------------------------------------------|--------------|-------------------------------------------|------------------------------|------|---------------------------------------------------------|-------------------------------------------------|--------------|-------------------------------------------|----------------------------------------------------------------------------------------------------|
| <b>#</b> } | Dashboard                                   |              |                                           |                              |      |                                                         |                                                 |              |                                           |                                                                                                    |
| MOD        |                                             | Date From    |                                           | Time From                    |      | Paused I<br>Transfer                                    | Documents: <b>10</b><br>ed Documents: <b>41</b> |              |                                           |                                                                                                    |
|            | Order entry >                               | Date To      |                                           | Time To                      |      | In Progress Documents: 26<br>Finished Documents: 41.141 |                                                 |              |                                           |                                                                                                    |
| MOD        | ULE MENU                                    | E MENU       |                                           | 12:10PM                      |      |                                                         |                                                 |              |                                           |                                                                                                    |
| 8          | Get Order                                   | Submit       |                                           |                              |      |                                                         |                                                 |              |                                           |                                                                                                    |
| 8          | Hold List                                   |              |                                           |                              |      |                                                         |                                                 |              |                                           |                                                                                                    |
| B          | See All Documents                           |              |                                           |                              |      |                                                         |                                                 |              | Search:                                   |                                                                                                    |
| B          | Statistics                                  | <b>ID</b> 14 | Name                                      |                              | ţ† . | <b>Type</b> ↑↓                                          | Date                                            | î∔ Status î↓ | Owner                                     | <sup>•⊥</sup> Action 1↓                                                                                                    |
| B          | Lookup                                      | 76           | UH_ORDER_Rumgay_April_495                 |                              | I    | PDF                                                     | 2020 Sep 09 12:11 pm                            | In Progress  | ltula                                     | ۲                                                                                                    |
| 8          | Orderlist                                   | 75           | 83_624307974                              |                              | l    | PDF                                                     | 2020 Sep 08 09:29 am                            | In Progress  | sflores                                   | ۲                                                                                                    |
| B          | Calendar view                               | 74           | 835_catscan-1d4e552a579afcefeb8518eacb16  | 38948d2a0580_catscan         | l    | PDF                                                     | 2020 Sep 09 02:28 pm                            | In Progress  | mmoran                                    | ۲                                                                                                    |
|            | /ade with ♥ by HMI & NEST387<br>2017 - 2020 | 73           | 75230_624079425                           |                              | l    | PDF                                                     | 2020 Sep 05 01:14 pm                            | In Progress  | mspurlock                                 | ۲                                                                                                    |
|            |                                             | 72           | 75182_ultrasound-0bfaec8613ea93fb7f1a2796 | e8d185e03eae2b84b_ultrasound | l    | PDF                                                     | 2020 Sep 09 12:11 pm                            | In Progress  | adashtabadi                               | ۲                                                                                                    |
|            |                                             | 71           | 75181_magnetic-6491fe36f09c50b28bbbbe57   | 2ba51d1c266f0fc5magnetic     | l    | PDF                                                     | 2020 Sep 09 12:11 pm                            | In Progress  | jtrevino                                  | ۲                                                                                                    |
|            |                                             | 70           | 75165_624012400                           |                              | l    | PDF                                                     | 2020 Sep 05 01:01 pm                            | In Progress  | smendoza                                  | ۲                                                                                                    |
|            |                                             | 69           | 75080_623940778                           |                              |      | PDF                                                     | 2020 Sep 05 12:56 pm                            | In Progress  | Ivillarreal<br>Activate Wi                | ndov                                                                                                    |
|            |                                             | 68           | 748_624826266                             |                              | (    | PDF                                                     | 2020 Sep 09 01:20 pm                            | In Progress  | owischerth                                | () we write with the with the write of the write of the w |

| 4. | Imag       | ge 4                                       |   |            |                     |                         |                            |      |                    |                                                         |             |                                         |                                             |
|----|------------|--------------------------------------------|---|------------|---------------------|-------------------------|----------------------------|------|--------------------|---------------------------------------------------------|-------------|-----------------------------------------|---------------------------------------------|
|    |            | THE KING                                   |   | Order      | entry 🔺             |                         |                            |      |                    |                                                         |             | You are logged<br><b>Nemanja Jova</b> r | n as:<br>ovic                               |
|    | <b>2</b> 2 | Dashboard                                  |   |            |                     |                         |                            |      |                    |                                                         |             |                                         |                                             |
|    | MODU       | JLE SELECTION                              |   | Date From  |                     |                         | Time From                  |      | Paused<br>Transfe  | Documents: <b>10</b><br>red Documents: <b>41</b>        |             |                                         |                                             |
|    | ۲          | Order entry :                              | > | Date To    |                     |                         | Time To                    |      | In Prog<br>Finishe | ress Documents: <b>28</b><br>d Documents: <b>41.218</b> |             |                                         |                                             |
|    | MODU       | JLE MENU                                   |   | 2020-09-22 |                     |                         | 12:10PM                    |      |                    |                                                         |             |                                         |                                             |
|    | B          | Get Order                                  |   | Submit     |                     |                         |                            |      |                    |                                                         |             |                                         |                                             |
|    | B          | Hold List                                  |   |            |                     |                         |                            |      |                    |                                                         |             |                                         |                                             |
|    | B          | See All Documents                          |   |            |                     |                         |                            |      |                    |                                                         | 1           | Search:                                 |                                             |
|    | B          | Statistics                                 |   | ID 11      | Name                |                         |                            | tt - | Type 1             | ↓ Date                                                  | î↓ Status   | î↓ Owner                                | <b>1⊥ Action</b> 1↓                         |
|    | B          | Lookup                                     |   | 72         | 4449_627962116      |                         |                            |      | PDF                | 2020 Sep 21 10:12 am                                    | Unused      | *                                       | ۲                                           |
|    | B          | Orderlist                                  |   | 71         | 4448_627961182      |                         |                            |      | PDF                | 2020 Sep 21 10:11 am                                    | Unused      | *                                       | ۲                                           |
|    | B          | Calendar view                              |   | 70         | 4447_627960958      |                         |                            |      | PDF                | 2020 Sep 21 10:10 am                                    | Unused      | *                                       | ۲                                           |
|    | M          | ade with ♥ by HMI & NEST387<br>2017 - 2020 |   | 69         | 4446_627958810      |                         |                            |      | PDF                | 2020 Sep 21 10:07 am                                    | Unused      | *                                       | ۲                                           |
|    |            |                                            |   | 13         | 20200908111308440   | 826                     |                            |      | PDF                | 2020 Sep 09 12:08 pm                                    | Unused      | *                                       | ۲                                           |
|    |            |                                            |   | 78         | 75182_ultrasound-0b | faec8613ea93fb7f1a279e8 | d185e03eae2b84b_ultrasound |      | PDF                | 2020 Sep 09 12:11 pm                                    | In Progress | adashtabadi                             | ۲                                           |
|    |            |                                            |   | 37         | 3354_626931638      |                         |                            |      | PDF                | 2020 Sep 16 03:05 pm                                    | Transfered  | admin                                   | ۲                                           |
|    |            |                                            |   | 36         | 3351_626927683      |                         |                            |      | PDF                | 2020 Sep 16 02:59 pm                                    | Transfered  | admin<br>Activate \<br>Go to Settin     | Vindo <b>(@)</b><br>is to activate Windows. |
|    |            |                                            |   | 30         | 2864_626528772      |                         |                            |      | PDF                | 2020 Sep 15 03:01 pm                                    | Transfered  | admin                                   | ۲                                           |

|            | THE KING                                     | Order     | entry 🔺                                 |                               |      |                      |                                                      |             | You are logged i<br><b>Nemanja Jovan</b> | n as:<br>ovic           |
|------------|----------------------------------------------|-----------|-----------------------------------------|-------------------------------|------|----------------------|------------------------------------------------------|-------------|------------------------------------------|-------------------------|
| <b>1</b> 2 | Dashboard                                    |           |                                         |                               |      |                      |                                                      |             |                                          |                         |
| MOD        | ULE SELECTION                                | Date From |                                         | Time From                     |      | Paused I<br>Transfer | Documents: <b>10</b><br>ed Documents: <b>41</b>      |             |                                          |                         |
| ۲          | Order entry >                                | Date To   | 1                                       | 10:17AM<br>Time To            |      | In Progr<br>Finished | ess Documents: <b>28</b><br>Documents: <b>41.218</b> |             |                                          |                         |
| MOD        | ULE MENU                                     | 2020-09-2 | 2                                       | 12:10PM                       |      |                      |                                                      |             |                                          |                         |
| B          | Get Order                                    | Submit    |                                         |                               |      |                      |                                                      |             |                                          |                         |
| B          | Hold List                                    |           |                                         |                               |      |                      |                                                      |             |                                          |                         |
| B          | See All Documents                            |           |                                         |                               |      |                      |                                                      |             | Search:                                  |                         |
| 8          | Statistics                                   | ID 11     | Name                                    |                               | †↓ T | <b>ſype</b> î↓       | Date                                                 | î↓ Status   | <sup>↑↓</sup> Owner                      | 1↓ Action 1↓            |
| 8          | Lookup                                       | 72        | 4449_627962116                          |                               | C    | PDF                  | 2020 Sep 21 10:12 am                                 | Unused      | ×                                        | ۲                       |
| B          | Orderlist                                    | 71        | 4448_627961182                          |                               | C    | PDF                  | 2020 Sep 21 10:11 am                                 | Unused      | *                                        | ۲                       |
| B          | Calendar view                                | 70        | 4447_627960958                          |                               | t t  | PDF                  | 2020 Sep 21 10:10 am                                 | Unused      | *                                        | ۲                       |
| N          | /lade with ♥ by HMI & NEST387<br>2017 - 2020 | 69        | 4446_627958810                          |                               | C    | PDF                  | 2020 Sep 21 10:07 am                                 | Unused      | *                                        | ۲                       |
|            |                                              | 13        | 20200908111308440826                    |                               | C    | PDF                  | 2020 Sep 09 12:08 pm                                 | Unused      | *                                        | ۲                       |
|            |                                              | 78        | 75182_ultrasound-0bfaec8613ea93fb7f1a27 | 9e8d185e03eae2b84b_ultrasound | C    | PDF                  | 2020 Sep 09 12:11 pm                                 | In Progress | adashtabadi                              | ۲                       |
|            |                                              | 37        | 3354_626931638                          |                               | C    | PDF                  | 2020 Sep 16 03:05 pm                                 | Transfered  | admin                                    | ۲                       |
|            |                                              | 36        | 3351_626927683                          |                               | C.   | PDF                  | 2020 Sep 16 02:59 pm                                 | Transfered  | admin <sub>Activate V</sub>              | Vindo                   |
|            |                                              | 30        | 2864_626528772                          |                               | C    | PDF                  | 2020 Sep 15 03:01 pm                                 | Transfered  | Go to Setting<br>admin                   | os to activate Windows. |

| Document Previe | ew                                                                                                    | >         | are<br>are<br>are<br>are<br>are<br>are<br>are<br>are<br>are<br>are |
|-----------------|----------------------------------------------------------------------------------------------------|-----------|--------------------------------------------------------------------|
| 1 of 4          | — + 🤉 📼   A∛ Read aloud   🗟 Draw ∨ 🗟 Highlight ∨ 🖉 Erase   🗄 🖫                                                                                             | *         |                                                                    |
|                 | Wight: 6'1" Weight: 230   Height: 6'1" Weight: 230   Mext appointment with your referring physician: Date 2020-12-10 Time 10:30   Yes, please describe: No |           | er                                                                 |
|                 | Cancel Pick                                                                                                    | c Documen | it<br>hta                                                          |

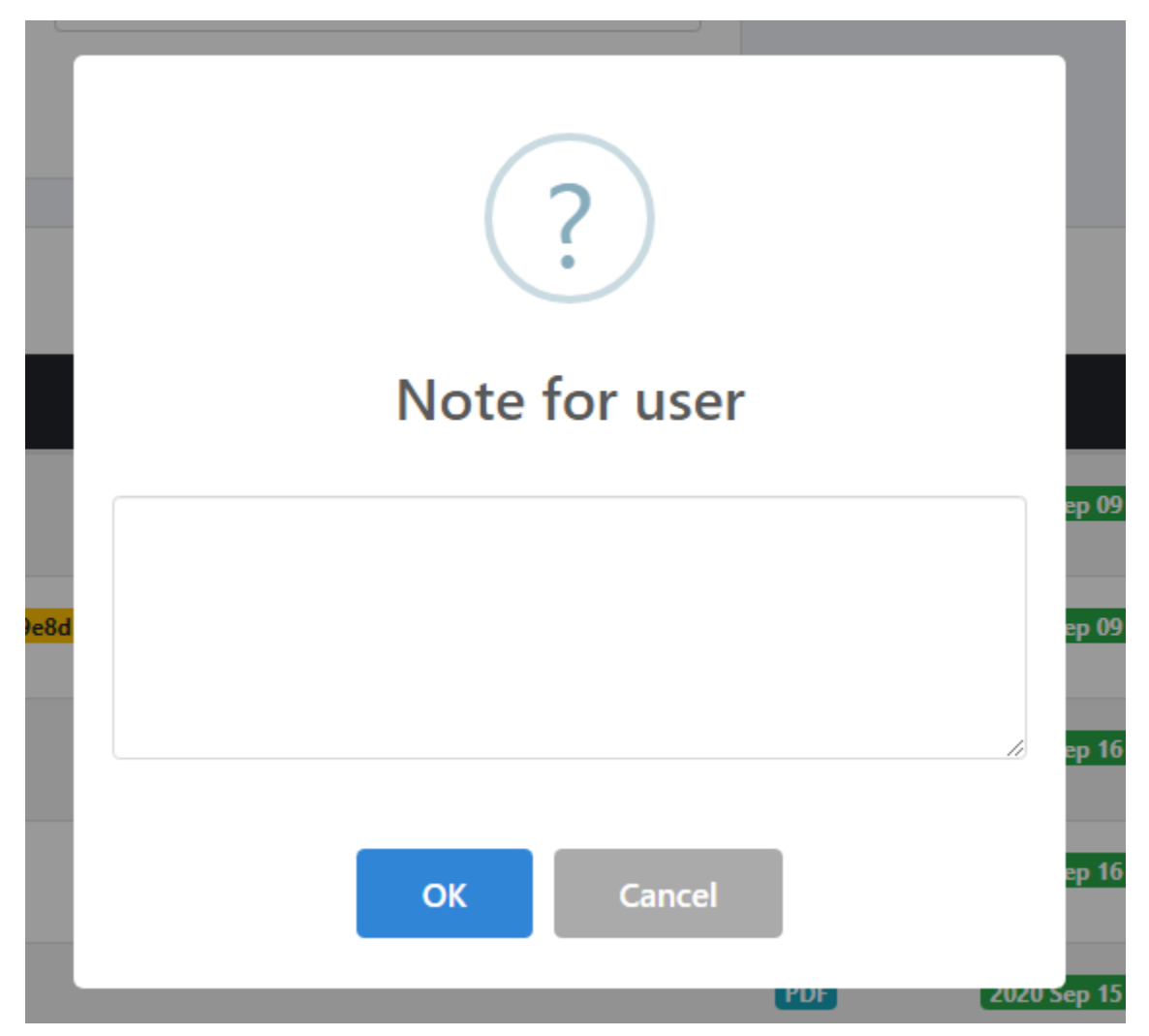